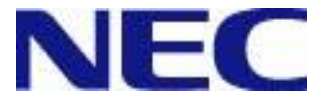

# WebSAM DeploymentManager Ver6.5 SQL Server 2014へのアップグレード手順書

#### 改版履歴

| 版数 | 改版日付    | 改版内容             |
|----|---------|------------------|
| 1  | 2016/04 | 新規作成             |
| 2  | 2016/08 | アップグレード時の注意事項を追加 |

#### 目次

| 1.  | 使用しているデータベースをSQL Server 2014へアップグレードする手順 | . 5 |
|-----|------------------------------------------|-----|
| 2.  | SQL Server 2014にデータベースを構築する手順            | 6   |
| 2.  | 1. データベースの作成                             | 6   |
| 2.2 | 2. DPMサーバのインストール                         | 6   |
| 3.  | アンインストール                                 | 7   |

#### 商標について

- ・ WebSAMは日本電気株式会社の登録商標です。
- ・ Microsoftは米国Microsoft Corporationの米国およびその他の国における登録商標または商標です。

#### はじめに

本書は、WebSAM DeploymentManager Ver6.5(以降、DPM)で使用しているデータベースをSQL Server 2014(Express/ Standard/Business Intelligence/Enterprise)へアップグレードする手順、およびSQL Server 2014にDPMで使用するデー タベースを構築する手順について説明します。

| EVF |   | 本書で説明しているインストール手順以外は、「インストレーションガイド」を参照してください。<br>以下の製品サイトから、最新版を入手できます。                                                                                                    |
|-----|---|----------------------------------------------------------------------------------------------------|
|     | • | http://jpn.nec.com/websam/deploymentmanager/<br>SigmaSystemCenter、VirtualPCCenter に同梱している DPM を使用している場合は、以下の<br>SigmaSystemCenter の製品サイトも参照してください。<br>http://jpn.nec.com/websam/sigmasystemcenter/ |

## 1. 使用しているデータベースを SQL Server 2014 へ アップグレードする手順

本章では、使用しているデータベースをSQL Server 2014にアップグレードする手順について説明します。

- アップグレード前に Microsoft 社のページ(以下)を参照して、システム要件、注意事項などを確認しておいてください。

   バージョンをアップグレードする場合 http://technet.microsoft.com/ja-jp/library/ms144267(v=sql.120).aspx
   上位エディションにアップグレードする場合 http://technet.microsoft.com/ja-jp/library/cc707783(v=sql.120).aspx

   アップグレード元がSQL Server 2008 R2 以前で、「Microsoft SQL Server 2012 Native Client」 がインストールされている場合、OS の「プログラムと機能」から「Microsoft SQL Server 2012 Native Client」をアンインストールしてください。
- (1) データベースがインストールされたマシンに、管理者権限を持つユーザでログオンします。
- (2) データベースサーバ上にデータベースを構築している場合は、本手順は必要ありませんので(3)へ進んでください。 DPM サーバと同一マシン上にデータベースを構築している場合は、「スタート」メニューから「管理ツール」→「サービス」を選択し、「DeploymentManager」で始まる名前のサービスをすべて停止します。
- (3) Microsoft 社のページ(以下)を参照して、アップグレードを行ってください。
  - ・バージョンをアップグレードする場合
     http://technet.microsoft.com/ja-jp/library/ms144267(v=sql.120).aspx
     ・上位エディションにアップグレードする場合
    - http://technet.microsoft.com/ja-jp/library/cc707783(v=sql.120).aspx

 x64 OS上で使用しているSQL ServerのExpressエディション(x86)をSQL Server 2014 Expressにアップグレードする場合は、SQL Server 2014 Expressのインストーラは、Microsoft ダウンロードセンターからSQLEXPR\_x86(x86/x64両方のOSヘインストールできるもの)を使用 してください。 また、インストーラを実行する際は、コマンドプロンプトで「/X86」オプションを付けて実行してくだ さい。
 「SQL Server インストールセンター」の設定内容については、以下に注意してください。 -「オプション」画面:「プロセッサの種類」で"x86"を選択してください。 (x64 OS上のSQL Server(x86)をSQL Server 2014にアップグレードイン ストールする場合のみ)
 -「インスタンスの選択」画面: DPMのインスタンスを選択してください。

(4) データベースサーバ上にデータベースを構築している場合は、本手順は必要ありません。 DPM サーバと同一マシン上にデータベースを構築している場合は、(2)で停止したサービスをすべて開始します。

以上で、SQL Server 2014へのアップグレードは完了です。

# 2. SQL Server 2014 にデータベースを構築する手順

本章では、SQL Server 2014をインストール済みのマシンにDPMサーバ、およびデータベースを構築する手順について説明します。

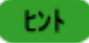

データベースサーバ(SQL Server 2014をインストール済みのマシン)上にDPM用のデータベースを 構築し、別のマシン上にDPMサーバをインストールする場合は、「インストレーションガイド 2.1 DPM サーバをインストールする」、および「インストレーションガイド 付録 D データベースサーバを構築す る」を参照してください。

## 2.1. データベースの作成

データベースの作成手順について説明します。

- (1) データベースを作成するマシンに、管理者権限を持つユーザでログインします。
- (2) Microsoft 社のページ(以下)を参照して、データベースを作成してください。 http://technet.microsoft.com/ja-jp/library/ms143219(v=sql.120).aspx

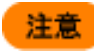

「SQL Server インストールセンター」の設定内容については、以下に注意してください。 ・「機能の選択」画面:「データベース エンジン サービス」にチェックを入れてください。 ・「インスタンスの構成」画面:インスタンス名(16Byte以内で指定してください。使用できる文字は、 半角英数字です。)を入力してください。 ・「データベース エンジンの構成」画面:「サーバーの構成」タブで、以下の設定を行ってください。 -「認証モード」は、「Windows 認証モード」を選択してください。 -「SQL Server 管理者の指定」は、「現在のユーザーの追加」ボタンをクリックして指定してくだ さい。また、「Administrators」を追加してください。

(3) コマンドプロンプトを起動して、下記コマンドを実行します。(以下のコマンドは、表記の都合上2行で記載していますが、1行で入力してください。)

SQLCMD.EXE -E -S ".¥**インスタンス名**" -Q "alter server role [sysadmin] add member [NT AUTHORITY¥SYSTEM]"

例)

SQLCMD.EXE -E -S ".¥DPMDBI" -Q "alter server role [sysadmin] add member [NT AUTHORITY¥SYSTEM]"

#### 2.2. DPM サーバのインストール

「インストレーションガイド 2.1 DPMサーバをインストールする」を参照して、DPMサーバをインストールしてください。

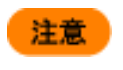

手順(10)-2)では、インストール済のSQL Serverのアーキテクチャ、およびインスタンス名を指定してください。

以上で、データベースの構築は完了です。

## 3. アンインストール

本章では、前章までの手順で構築した環境から、データベースのみをアンインストールする手順について説明します。 データベース以外のコンポーネントについては、「インストレーションガイド」を参照してください。

| 注意  | データベースをアンインストールする前に以下を参照して、注意事項などを確認しておいてください。                                           |
|-----|------------------------------------------------------------------------------------------|
|     | http://technet.microsoft.com/ja-jp/library/ms143412(v=sql.120).aspx                      |
|     | データベースをアンインストール後に DPM サーバをアンインストールすると、以下の画面が表示<br>されます。                                  |
|     | 動作上問題ありませんので、「OK」ボタンをクリックして、アンインストールを進めてください。                                            |
|     | DeploymentManager(DPMサーバ) - InstallShield Wizard 🔀                                       |
|     | データベースに格納されている、DPMサーバの構成情報が削除できませんでした。<br>既にデータベースが削除されているか、データベースと接続できない可能性があります。<br>す。 |
|     | ОК                                                                                       |
|     |                                                                                          |
| EVF | DPM サーバを一緒にアンインストールする場合は、「インストレーションガイド 4.2 DPM サーバ                                       |

- をアンインストールする」を参照してください。 ■ データベースサーバ上にデータベースを構築している場合は、「インストレーションガイド 付録 D データベースサーバを構築する」の「■データベースをアンインストールする」を参照してくださ い。
- (1) DPM サーバをインストールしているマシンに、管理者権限を持つユーザでログオンします。
- (2) Microsoft 社のページ(以下)を参照して、インスタンスをアンインストールしてください。 http://technet.microsoft.com/ja-jp/library/ms143412(v=sql.120).aspx
- (3) 以下フォルダ配下のファイルをすべて削除してください。
  ・SQL Server 2012 から SQL Server 2014 ヘアップグレードインストールした場合 C:¥Program Files¥Microsoft SQL Server¥MSSQL11. *インスタンス名*¥MSSQL¥Data
  ・SQL Server 2008/SQL Server 2008 R2 から SQL Server 2014 ヘアップグレードインストールした場合 C:¥Program Files¥Microsoft SQL Server¥MSSQL10\_50.DPMDBI¥MSSQL¥Data
  ・SQL Server 2005からSQL Server 2014ヘアップグレードインストールした場合 C:¥Program Files (x86)¥Microsoft SQL Server¥MSSQL.*x*¥MSSQL¥Data ※*x* には、インスタンス数の数値が入ります。

以上で、データベースのアンインストールは完了です。